# เริ่มปีการศึกษาใหม่ ต้องตั้งค่าอย่างไรบ้าง

- 1. เพิ่มปีการศึกษาใหม่ (ในกรณีไม่มีปีการศึกษานี้ในระบบ)
- 2. วิธีเปลี่ยนเทอม / ปี Default ให้ระบบ
- 3. ตั้งค่าเทอม (กำหนดรายการชำระ)
- 4. นำนักเรียนเข้าระบบ

แค่ 4 ขั้นตอนเท่านั้น ก็สามารถเปิดให้เด็กชำระเงินเข้ามาในระบบใน เทอม / ปีการศึกษาใหม่ได้แล้วครับ โดยผมขอแนะนำวิธีการใช้งานดังนี้

# 1. เพิ่มปีการศึกษาใหม่ (ในกรณีไม่มีปีการศึกษานี้ในระบบ)

ไปที่เมนู *ตั้งค่าข้อมูล -> ปีการศึกษา* ในกรณีขึ้นปีการศึกษาใหม่ แล้วไม่มีปีการศึกษานี้ในระบบ ให้ทำ การเพิ่มปีการศึกษาใหมโดย กดปุ่มเพิ่มใหม่ ดังรูป

| 🐴 ปีกา   | ศึกษา                                     |       |       |            |
|----------|-------------------------------------------|-------|-------|------------|
|          | (2) คันหาปีการศึกษา จำนวนที่พบ : 6 รายการ |       |       |            |
|          | คำคันหา :                                 |       |       |            |
| 🕀 ເພັ່ມໄ |                                           |       |       |            |
| ลำดับ    | ปีการศึกษา                                | สถานะ | แก้ไข | <b>ລ</b> ບ |
| 1        | 2561                                      | 0     | Ľ     | ŵ          |
| 2        | 2562                                      | (1)   | Ľ     | ŵ          |
| 3        | 2563                                      | 0     | Ľ     | Û          |
| 4        | 2564                                      | 0     | Ľ     | Û          |
| 5        | 2565                                      | 0     | ľ     | Û          |

จากนั้นพิมพ์ปีที่ต้องการในช่อง ปีการศึกษา จากนั้นกดปุ่มบันทึก ดังรูป

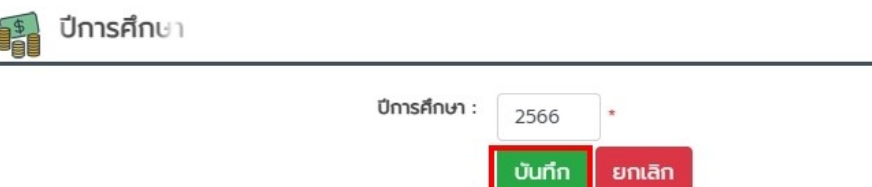

## 2. วิธีเปลี่ยนเทอม / ปี Default ให้ระบบ

ให้คลิ๊กที่ชื่อโรงเรียนด้านบนของ WebSite ได้เลยครับ จากนั้นจะมาเจอหน้าข้อมูลโรงเรียน ให้หาหัวข้อ ภาคเรียน / ปีการศึกษา และทำการเปลี่ยนเป็นเทอม / ปีปัจจุบันตามที่ต้องการ จากนั้นให้กดปุ่มบันทึก ด้านล่าง จะทำให้ทั้งระบบทุกหน้าที่เมื่อเข้าในครั้งแรกจะเริ่มต้นที่เทอม / ปีตามที่ตั้งค่าไว้ครับ ดังรูป

| ອ∍∞31 โรงเรียนDev31 (Demo)   | 1                                              |
|------------------------------|------------------------------------------------|
| 🛼 📍 Dashboard 🛛 🚽 २          | ัดการใบเสร็จ 👫 จัดการนักเรียน 👘 พิมพ์ออกรายงาน |
| ້ວມູລໂຣນເຮັຍບ                |                                                |
| รหัสโรงเรียน :               | 0001 *                                         |
| ชื่อโรงเรียน :               | Dev31 (Demo) *                                 |
| ที่อยู่ :                    | สนามบินน้ำ                                     |
|                              | *                                              |
| οῦκὄα :                      | นนทบุรี 🗸 🗙                                    |
| หน่วยงานติดต่อ :             | ้ ฝ่ายการเงิน *                                |
| เบอร์ติดต่อ :                | 0869034059 *                                   |
| โกรสาร (Fax) :               | · · · · · · · · · · · · · · · · · · ·          |
| ระดับการศึกษาที่เปิดสอน :    | 🗌 อนุบาล 📃 ประถมศึกษา 🔽 มัธยมศึกษา             |
| ภาคเรียน / ปีการศึกษา :      | 1 v / 2565 v 2                                 |
| ประเภทใบเสร็จรับเงินที่ใช้ : | 🗸 ใบเสร็จรับเงิน สพฐ.                          |
|                              | 🔽 ใบเสร็จรับเงินสมาคมฯ                         |

# 3. ตั้งค่าเทอม (กำหนดรายการชำระ)

### ไปที่เมนู *ตั้งค่าข้อมูล -> กำหนดรายการชำระ*

ถ้าเป็นเทอม / ปีใหม่ล่าสุด จะต้องยังไม่เคยมีการกำหนดค่าเทอมใด ๆ ลงไปเท่านั้น ถึงจะมีปุ่ม คัดลอกขึ้นมาให้ โดยปุ่มนี้สามารถคัดลอกรายการค่าเทอมที่เคยตั้งไว้ในเทอม / ปีก่อนหน้า เอามาตั้งใช้ใน เทอม / ปีปัจจุบันได้ โดยจะได้ข้อมูลค่าเทอมตามประเภทนักเรียนที่เคยตั้งค่าไว้และราคาตามที่คัดลอกมา เหมือนกันทั้งหมด แต่สามารถที่จะเอามาแก้ไขรายการชำระและราคาใหม่ได้ (ลดเวลาการสร้างใหม่ทั้งหมด และอาจสร้างไม่ครบได้) ดังรูป

| 🧭 ค้นหารายละเอียดขอ | งรายการชำระ                   | จำนวนที่พบ : 0 รายการ |
|---------------------|-------------------------------|-----------------------|
| เทอม/ปีการศึกษา     | 1: 1 v / 2565 v               |                       |
| คัดลอกจาก           | 1 × / 2564 × ΕΞ ΑΩΑΘΛ         |                       |
| ประเภทใบเสร็ง       | <ul> <li>- ňъкио -</li> </ul> | •                     |
| ประเภทนักเรียบ      | J: - ทั้งкมด -                | ~                     |
| คำคันห              | 1:                            | ٩                     |
|                     |                               |                       |

เลือกเทอม / ปีที่จะคัดลอกค่าเทอม จากนั้นกดปุ่มคัดลอกได้เลย หลังจากกดปุ่มคัดลอกแล้วปุ่ม คัดลอกจะหายไป และจะได้ข้อมูลค่าเทอมที่คัดลอกมาเหมือนเดิมทั้งหมด โดยสามารถที่จะแก้ไขรายการ ชำระและราคาใหม่ได้ โดยคลิ๊กที่ชื่อประเภทนักเรียนหรือปุ่มแก้ไขสีเหลืองด้านหลัง ดังรูป

| ~ |
|---|
| ~ |
| Q |
|   |

| Ð | 🕒 milikul 🗎 🗎 austerns |     |      |               |                |                      |           |          |    |  |  |  |
|---|------------------------|-----|------|---------------|----------------|----------------------|-----------|----------|----|--|--|--|
|   | ล่าดับที่              | nen | Ű    |               | ประเภทนักเรียน | ประเภทใบเสร็จ        | ยอดช่าระ  | แก้ไข    | ລບ |  |  |  |
|   | 1                      | 1   | 2565 | EP U.1        |                | ใบเสร็จรับเงิน สพฐ.  | 20,000.00 | C        | Û  |  |  |  |
|   | 2                      | 1   | 2565 | ทดสอบ2        |                | ใบเสร็จรับเงิน สพฐ.  | 16,600.00 | <b>e</b> | Û  |  |  |  |
|   | 3                      | 1   | 2565 | ทดสอบ2        |                | ใบเสร็จรับเงินสมาคมฯ | 2,000.00  | <b>e</b> | Û  |  |  |  |
|   | 4                      | 1   | 2565 | ทดสอบ2        |                | ใบเสร็จ สพฐ. แรกเข้า | 1,000.00  | ø        | Û  |  |  |  |
|   | 5                      | 1   | 2565 | ทดสอบย้ายเด็ก |                | ใบเสร็จรับเงิน สพฐ.  | 400.00    | C        | â  |  |  |  |
|   |                        |     |      |               |                | SDU                  | 40,000.00 |          |    |  |  |  |

เมื่อคลิ๊กแก้ไขแล้วจะเข้าสู่หน้าจอการแก้ไข ดังรูป

| เนดรายละเอียดของรายการชำระ                                                                                                    |                                                               |                  |                                                   |                                                        |             |
|----------------------------------------------------------------------------------------------------|---------------------------------------------------------------|------------------|---------------------------------------------------|--------------------------------------------------------|-------------|
| กาศรียม / มีการศึกษา :<br>ประเภทใบสริง :<br>ประเภทนักรียม :                                                                                                    | 1 v / 2565 v<br>Turašošurdu awg. v<br>noabuz v                | 2                |                                                   |                                                        |             |
| 🕑 กำหนดรายการชำระ                                                                                                    |                                                               |                  | 3                                                 |                                                        |             |
| รายการชำร                                                                                                    | ะ: ค่าจ้างครูชาวต่างประเทศ(กาษาอังกฤษ) 🗸 *จำนวน : 1 หน่วยละ : | 15,000.00        | แก้ไขรายการ                                       |                                                        |             |
| 🗎 ausnams                                                                                                    |                                                               |                  |                                                   |                                                        | •           |
|                                                                                                    | ชื่อรายการชำระ                                                | จำนวน            | หน่วยละ                                           | จำนวนเงิน                                              | Iń          |
|                                                                                                    |                                                               |                  |                                                   |                                                        |             |
| ทำจ้างครูชาวต่างประเทศ(ภาษาอังกฤษ)                                                                                                    |                                                               | 1                | 15,000.00                                         | 15,000.00                                              | e           |
| <ul> <li>คำจ้างครูชาวต่างประเทศ(ภาษาอังกฤษ)</li> <li>คำจ้างครูชี่มีความเชี่ยวชาญในสาขาเฉพาะ</li> </ul>                                                                                   |                                                               | 1                | 15,000.00<br>300.00                               | 15,000.00<br>300.00                                    | e           |
| <ul> <li>คำจ้างครูชาวต่างประเทศ(กายาอังกฤษ)</li> <li>ค่าจ้างครูก็มีความซี่ยวชาญในสายกเองกะ</li> <li>ค่าปารุงสระว่ายน้ำ</li> </ul>                                                        |                                                               | 1<br>1<br>1      | 15,000.00<br>300.00<br>1,200.00                   | 15,000.00<br>300.00<br>1,200.00                        |             |
| <ul> <li>กำล้างกรุงาวต่างประเทศ(กายาลังกฤษ)</li> <li>กำล้างกรุปให้ความสี่ยวงกนุโนสายกลงคะ</li> <li>กำล้ารุงสระว่ายน้ำ</li> <li>กำล้ารุงสระว่ายน้ำ</li> <li>กำล้ารุงสระว่ายน้ำ</li> </ul> |                                                               | 1<br>1<br>1<br>1 | 15,000.00<br>300.00<br>1,200.00<br>100.00         | 15,000.00<br>300.00<br>1,200.00<br>100.00              |             |
| <ul> <li>กำล้างกรุงาวด่างประเทศ(กายาลังกฤษ)</li> <li>กำล้างกรุงให้ความสี่ยวงาญในสายกลงคะ</li> <li>กำล้ารุงสระว่ายน้ำ</li> <li>กำล้ารุงสระว่ายน้ำ</li> <li>กำล้ารุงการที่เกมา</li> </ul>  |                                                               | 1<br>1<br>1<br>1 | 15,000.00<br>300.00<br>1,200.00<br>100.00<br>SDU  | 15,000.00<br>300.00<br>1,200.00<br>100.00<br>16,600.00 | e<br>e<br>e |
| ັກຈຳນາຮູຂາວຕ່ານປະເທາ(ການາອັນດາຍ)<br>ກຳຈຳນາຮູກີນ້າວາມຮັບວາກເງໂມສາມາເອທາ:<br>ກຳນຳຮູນສະວ່າຍນຳ<br>ກຳນຳຮູນກາະທີ່ການ<br>ອີສຣຳນະ :<br>ຜູ້ສຣຳນະ :                                                | จำหน้าที่การพืบ - 103/2565 3:02:01                            | 1<br>1<br>1      | 15,000.00<br>300.00<br>1,200.00<br>100.00<br>\$30 | 15,000.00<br>300.00<br>1,200.00<br>100.00<br>16,600.00 | e<br>e<br>e |

#### หน้าจอการแก้ไขค่าเทอม แสดงรายการชำระและราคาเดิมที่คัดลอกมา

สามารถแก้ไขรายการชำระได้ โดยกดปุ่มแก้ไขสีเหลืองด้านหลังรายการชำระที่ต้องการ ข้อความ และราคาจะเด้งไปอยู่ด้านบน ให้ทำการแก้ไขรายการหรือราคาใหม่ได้ แล้วกดปุ่มแก้ไขรายการสีเหลือง เพื่อ update ข้อมูลที่แก้ไขลงมาในตารางด้านล่าง ทำให้ครบทุกรายการตามที่ต้องการ

หากไม่ต้องการแก้ไขแต่ต้องการลบรายการ ให้ติ๊กเลือกรายการชำระที่ต้องการในช่องด้านหน้า แล้วกดปุ่มลบรายการสีแดงด้านบนเพื่อลบรายการชำระที่ไม่ต้องการ เมื่อทำจนครบได้ตามค่าเทอมที่ ต้องการแล้ว ให้กดปุ่มบันทึกด้านล่างเพื่อยืนยันข้อมูลอีกที ถือเป็นการเสร็จสิ้นการแก้ไขค่าเทอม 1 ประเภท โดยทำให้ครบทุกประเภทที่ค่าเทอมเปลี่ยนนะครับ

ถ้าต้องการเพิ่มค่าเทอมใหม่ สามารถเพิ่มได้โดยกดที่ปุ่มเพิ่มใหม่สีฟ้า แล้วทำการเพิ่มค่าเทอมใหม่ ตามประเภทและใบเสร็จได้ตามที่ต้องการ

หรือถ้ามีค่าเทอมรายการไหนไม่ต้องการเก็บแล้วในเทอมนี้แต่ระบบคัดลอกมาแล้ว ก็สามารถที่จะ ลบค่าเทอมนั้นทิ้งได้ โดยกดเลือกในช่องด้านหน้าประเภทที่ไม่ต้องการแล้วและกดปุ่มลบรายการสีแดง ด้านบนได้เลยครับ ดังรูป

| - | กำหนดรา  | <b>ยละเอี</b> ยด อง | รายการช่                                             | 15:                   | _         |                       |               |       |   |
|---|----------|---------------------|------------------------------------------------------|-----------------------|-----------|-----------------------|---------------|-------|---|
|   |          |                     |                                                      | 🔎 ค้นหารายละเอียดของร | ายการชำระ | จำนวนที่พบ : 5 รายการ |               |       |   |
|   |          |                     | เกอมปีการศึกษา :<br>ประเภทไมตรีอ :<br>ประเภทปิดรีย : | 1 v / 2565 v          |           |                       |               |       |   |
|   | າສຳຄັດເ  | ติสเราการ           |                                                      | ด้ายในกา :            |           | Q                     |               |       |   |
|   | สำดับที่ | เกอบ                | U                                                    | ประเภทนักเรี          | ้ยน       | ประเภทใบเสร็จ         | ยอดชำระ       | แก้ไข | а |
| Ē | 1        | 1                   | 2565                                                 | EP U.1                |           | ในเสร็จรับเงิน สพฐ.   | 20,000.00     | e     | 1 |
| Б | 2        | 1                   | 2565                                                 | กดสอบ2                |           | ในเสร็จรับเงิน สพฐ.   | 16,600.00     | C     | E |
| Б | 3        | 1                   | 2565                                                 | กดสอบ2                |           | ไบเสร็จรับเงินสมาคมฯ  | 2,000.00      |       | E |
| E | 4        | 1                   | 2565                                                 | กดสอน2                |           | ใบเสร็จ สพฐ. แรกเข้า  | 1,000.00      | C     | Ē |
| Ē | 5        | 1                   | 2565                                                 | กดสอบย้ายเด็ก         |           | ในเสร็จรับเงิน สพฐ.   | 400.00        |       | 6 |
|   |          |                     |                                                      |                       |           |                       | SOU 40,000.00 |       |   |

#### 4. นำนักเรียนเข้าระบบ

### ไปที่เมนู **จัดการนักเรียน -> นำเข้านักเรียน**

ถ้ายังไม่เคยมีตัวอย่างไฟล์ Excel ต้นแบบตัวนำเข้าให้ Download ตัวต้นฉบับก่อน ดังรูป

| a no loogaan sour la excer                |                         |                             |                       | 💷 แก้ไขเลขประจำตัวประชาชนเป็นรหัสนักเรียน (เด็ |
|-------------------------------------------|-------------------------|-----------------------------|-----------------------|------------------------------------------------|
| ช่วยเหลือ                                 |                         |                             |                       |                                                |
| วิธีทำให้รหัสมีสามเหลียมสีเขียว Excel     |                         |                             |                       |                                                |
| วิธีแยกคำนำหน้าออกจากชื่อ Excel วิธีที่ 2 |                         |                             |                       |                                                |
|                                           | 🔎 นำเข้าข้อมูลนักเรียน  |                             | จำนวนที่พบ : 0 รายการ | 1                                              |
|                                           | Download ດັບວບັບ :      | 2 Download                  |                       |                                                |
|                                           | ปีการศึกษา :            | 2565                        | •                     |                                                |
|                                           | ประเภทระดับชั้น :       | มัธยมศึกษา                  | •                     |                                                |
|                                           | ประเภทนักเรียน :        | EP U.1                      | •                     |                                                |
|                                           | เลือกไฟล์ข้อมูลนำเข้า : | เลือกไฟล์ ไม่ได้เลือกไฟล์ใด | bad                   |                                                |
|                                           |                         |                             |                       |                                                |

เมื่อได้ไฟล์แล้วให้เปิดไฟล์ดูตัวอย่าง ให้นำข้อมูลนักเรียนมาจัดเรียงใส่ตามหัวข้อหัวตารางโดยห้าม เปลี่ยนข้อความหัวตาราง ชื่อ Sheet ต้องเป็นชื่อ Sheet1 เท่านั้น ในช่องที่เป็นตัวเลขให้สังเกตว่ามีสามเหลี่ยม สีเขียว ๆ ขึ้นบ้างไหม ถ้ามีสามเหลี่ยมเขียว ๆ ขึ้นปะปนในคนใดคนหนึ่งกับบางคนไม่มีแบบนี้จะทำให้นำเข้า ข้อมูลได้ไม่ครบ ต้องทำการแปลงให้ทุกคนมีสามเหลี่ยมสีเขียว ๆ ทั้งหมดทุกคนก่อน (สามารถดูวิธีแปลงให้มี สามเหลี่ยมสีเขียวได้จาก ส่วนช่วยเหลือด้านบนซ้ายของหน้านี้ <u>วิธีทำให้รหัสมีสามเหลี่ยมสีเขียว Excel</u> ดังรูป

|      | A      |     | В           | С                       | D          | E              | F    | G    |  |
|------|--------|-----|-------------|-------------------------|------------|----------------|------|------|--|
| 1    | เลขที่ | 5   | หัสประจำตัว | คำนำหน้า                | ชื่อ       | นามสกุล        | ชั้น | ห้อง |  |
| 2    | 1      |     | 13978       | ด.ช.                    | การัณย์    | วสนาท          | 1    | 1    |  |
| 3    | 2      |     | 14013       | ด.ช.                    | คณานนท์    | กีรบุตรสุวรรณ  | 1    | 1    |  |
| 4    | 3      |     | 13980       | <mark>ด.ช</mark> .      | ธรรณ์นธร   | รัตโนภาส       | 1    | 1    |  |
| 5    | 4      |     | 13983       | เด็คชาย                 | พิชญพงศ์   | บุญศิริ        | 1    | 1    |  |
| 6    | 5      |     | 14017       | เด็กชา                  | ภูบดินทร์  | ทองคง          | 1    | 1    |  |
| 7    | 6      |     | 13987       | <mark>.</mark> ຄ.       | กรชนก      | โตหนองหว้า     | 1    | 1    |  |
| 8    | 7      |     | 13988       | <mark>ด.ญ</mark> .      | ชนิกกานต์  | สุวรรณเนาวั    | 1    | 1    |  |
| 9    | 8      |     | 14024       | <mark>ด.ญ</mark> .      | ณัชชา      | ยืนยง          | 1    | 1    |  |
| 10   | 9      |     | 13993       | ด.ญ.                    | ณิชนันทน์  | ตันวัฒนเสรี    | 1    | 1    |  |
| 11   | 10     |     | 13994       | <mark>.</mark> ຄ.       | ดมิสา      | สุขวาณิชวิชัย  | 1    | 1    |  |
| 12   | 11     |     | 14028       | <mark>ด.ญ</mark> .      | ธนิสร      | สมรูป          | 1    | 1    |  |
| 13   | 12     |     | 14029       | <mark>ด.ญ</mark> .      | ธัญชนก     | เอี่ยมสำน้ำ    | 1    | 1    |  |
| 14   | 13     |     | 13996       | ด.ญ.                    | นรากร      | เอกอุดมพงษ์    | 1    | 1    |  |
| 15   | 14     |     | 13997       | <mark>ด.ญ</mark> .      | นันนภัส    | โชติมณีรัตน์   | 1    | 1    |  |
| 16   | 15     |     | 13998       | เด็คหญิง                | บัณธิดา    | สุนทรโวหาร     | 1    | 1    |  |
| 17   | 16     |     | 14000       | เต็กหญ <mark>ิ</mark> ง | ปองกานต์   | แผ่เกียรติวงศ์ | 1    | 1    |  |
| 18   | 17     |     | 14031       | ໑.ຎ຺.                   | พรพิมล     | ใจหลัก         | 1    | 1    |  |
| 19   | 18     |     | 14002       | <mark>ດ.</mark> ຄູ.     | พัทธนันท์  | ไหลสุพรรณวงศ์  | 1    | 1    |  |
| 20   | 19     |     | 14003       | <mark>ด.ญ</mark> .      | พัทธวรรณ   | ใจสุภาพ        | 1    | 1    |  |
| 21   | 20     |     | 14004       | ด.ญ.                    | พืชชาภา    | จั่นนพรัตน์    | 1    | 1    |  |
| 22   | 21     |     | 14006       | ด.ญ.                    | ภัณฑิรา    | พ่วงถ้ำ        | 1    | 1    |  |
| 23   | 22     |     | 14007       | <u> ៣.</u> ญ.           | ภัทรานิษฐ์ | บุญพัฒนาเศรษฐ์ | 1    | 1    |  |
| I4 4 | F H S  | She | et1         |                         |            |                |      |      |  |

ไฟล์ Excel ที่นำเข้านี้สามารถรวมนักเรียนต่างระดับชั้นหรือต่างห้องกันได้ แต่ต้องมีค่าเทอมและ รายการชำระเหมือนกัน 1 ไฟล์ต่อ 1 ประเภทนักเรียน โดยนำข้อมูลมาเรียงวางต่อ ๆ กันจนครบ เพื่อจะได้ นำเข้าทีเดียวในแต่ละประเภทค่าเทอมได้เลย ไม่ต้องแยกนำเข้าทีละระดับชั้นหรือทีละห้อง โดยช่อง เลขที่ สามารถเริ่ม 1 ใหม่ได้เมื่อเปลี่ยนห้องเรียน ช่องชั้นกับห้องต้องเป็นตัวเลขเท่านั้น

| langth Contraction Contraction Contractica Contractica | ReportNotPayments/  | All6Term_Excel (6) | 14/2/2565 14:24            | แผ่นงาน Micro   |
|----------------------------------------------------------------------------------------------------|---------------------|--------------------|----------------------------|-----------------|
| Email attachmer                                                                                                    | 🕙 ImportStudent (1) |                    | 4/2/2565 13:59             | แผ่นงาน Micro   |
| Nooml EC                                                                                                    | ReportNotPayments/  | All6Term_Excel (5) | 2/2/2565 16:08             | แผ่นงาน Micro   |
| รายการโปรด                                                                                                    | ReportNotPayments   | All6Term_Excel (4) | 2/2/2565 16:07             | แผ่นงาน Micre 🗸 |
| e. 20 v. V                                                                                                    | <                   |                    |                            | >               |
| ซื่อแฟ้ม: Imp                                                                                                    | ortStudent (2)      |                    |                            | ~               |
| บันทึกเป็นชนิด: Exce                                                                                                    | el 97-2003 Workbook |                    |                            | ~               |
| ผู้จัดสร้าง: Use                                                                                                    | er                  | แท็ก: เพิ่มแท็ก    |                            |                 |
| [                                                                                                    | 🗌 บันทึกรูปขนาดย่อ  |                    |                            |                 |
| ∧ ซ่อนโฟลเดอร์                                                                                                    |                     | เครื่องมือ         | <ul> <li>บันทึก</li> </ul> | ยกเลิก          |

จากนั้นบันทึกไฟล์เป็น (Save As) Excel 97-2003 Workbook เท่านั้น ดังรูป

จากนั้นนำไฟล์ Excel ที่เตรียมไว้ทั้งหมดมาทะยอยนำเข้าตามประเภทนักเรียน (ตามประเภทค่า เทอม) ดังนี้

เลือกปีการศึกษา เลือกระดับชั้น เลือกประเภทนักเรียน (ตามไฟล์ Excel ที่เรานำข้อมูลนักเรียนประเภท เดียวกันจัดไว้ในไฟล์เดียวกัน) เลือกไฟล์ Excel ที่เราจัดเตรียมไว้ และกดปุ่ม Upload ถ้าไฟล์ไม่มีปัญหาจะ สามารถ Upload และแสดงข้อมูลด้านล่าง ดังรูป

| C Date | กษาเมาหมาออกจาก    | 100 Excel JSR 1       |           |                                                                                                    |                                                                                                    |                        |      |      |  |
|--------|--------------------|-----------------------|-----------|----------------------------------------------------------------------------------------------------|----------------------------------------------------------------------------------------------------|------------------------|------|------|--|
| E JÄIK | แกล่าน่าหน้าออกจาก | າชื่อ Excel ວິຣີກີ່ 2 |           |                                                                                                    |                                                                                                    |                        |      |      |  |
|        |                    |                       | Ø         | น่าเข้าข้อมูลนักเรียน                                                                                |                                                                                                    | จำนวนที่พบ : 34 รายการ |      |      |  |
|        |                    |                       |           | Download ต้นอบับ :<br>มิการศึกษา :<br>ประเทศจะต่อนั้น :<br>ประเทศนักษิยน :<br>เลือกให้เชียญเชาะย้า : | Download<br>2565 1<br>Úceuufrur 2<br>EP.u.3 3<br>Itianhiki luldisonikision<br>jaŭinišeuūta: 1 eŠvirinůu l | 4 (1) Upload 5         |      |      |  |
|        | เลขที่             | รหัสประจำตัว          | ต่ำนำหน้า |                                                                                                    | ชื่อ                                                                                                    | นามสกุล                | ชั้น | ห้อง |  |
|        | 1                  | 13978                 | Q.8.      | การัณย์                                                                                              |                                                                                                    | paunn                  | 1    | 1    |  |
|        | 2                  | 14013                 | Q.8.      | คณานนท์                                                                                              |                                                                                                    | ที่รบุตรสุวรรณ         | 1    | 1    |  |
|        | 3                  | 13980                 | Q.ö.      | ธรรณ์นธร                                                                                             |                                                                                                    | รัดโนกาส               | 1    | 1    |  |
|        | 4                  | 13983                 | เด็กชาย   | พิชญพงศ์                                                                                             |                                                                                                    | บุญศิร                 | 1    | 1    |  |
|        | 5                  | 14017                 | เด็กชาย   | กูบดินทร์                                                                                            |                                                                                                    | กอบคง                  | 1    | 1    |  |
|        | 6                  | 13987                 | 0.NJ.     | กรชนก                                                                                                |                                                                                                    | ໂακμονκότ              | 1    | 1    |  |
|        | 7                  | 13988                 | 0.04      | ชนิกกามต์                                                                                            |                                                                                                    | สวรรณหาวั              | 1    | 1    |  |

เลื่อนลงมาดูสรุปด้านล่าง จะมีสรุปจำนวนที่พบและจำนวนที่นำเข้าต้องเท่ากัน ถ้าไม่เท่ากันจะเป็น สีแดงแจ้งเตือน แสดงว่าไฟล์อาจมีปัญหาต้องเซ็คที่ไฟล์ Excel อีกครั้งหนึ่งก่อนนำเข้าใหม่นะครับ ดังรูป

| ດ.ญ.  | โสภิดา            |              | รักประทุม      |  |  |  |  |  |  |
|-------|-------------------|--------------|----------------|--|--|--|--|--|--|
| a.ry. | อภิณห์พร          |              | เกรียงสกุลวงศ์ |  |  |  |  |  |  |
| a.ry. | อรณัญช์           |              | วรเวชธนกุล     |  |  |  |  |  |  |
|       |                   |              |                |  |  |  |  |  |  |
|       |                   | บันทึก ยกลึก |                |  |  |  |  |  |  |
|       | Create By NoomLFC |              |                |  |  |  |  |  |  |

ถ้า Upload สำเร็จจะมีข้อความแจ้งการ Upload สำเร็จ และสามารถตรวจสอบข้อมูลและ ความถูกต้องของข้อมูลนักเรียนได้ที่เมนู **จัดการนักเรียน -> ข้อมูลนักเรียน** 

หรือถ้าต้องการเพิ่มข้อมูลนักเรียนทีละคนเอง ก็สามารถเพิ่มนักเรียนทีละคนได้จากเมนูนี้เลยครับ โดยกดปุ่ม เพิ่มใหม่ปุ่มสีฟ้า ดังรูป

|                                   |                                                                                                    |                                                            | 🕗 ค้นหานักเรียน                                                       | จำนวนที่พบ : 360 รายการ |                                              |                                                 |                                                                          |                                 |   |
|-----------------------------------|----------------------------------------------------------------------------------------------------|------------------------------------------------------------|-----------------------------------------------------------------------|-------------------------|----------------------------------------------|-------------------------------------------------|--------------------------------------------------------------------------|---------------------------------|---|
|                                   |                                                                                                    |                                                            | ปีการศึกษา :                                                          | 2565                    |                                              | -                                               |                                                                          |                                 |   |
|                                   |                                                                                                    |                                                            | ประเภทนักเรียน :                                                      | - ทั้งหมด -             |                                              | ~                                               |                                                                          |                                 |   |
|                                   |                                                                                                    |                                                            | ระดับชั้นเรียน :                                                      | - ทั้งหมด -             |                                              | ~                                               | $\times$                                                                 |                                 |   |
|                                   |                                                                                                    |                                                            | RD :                                                                  | - ทั้งหมด -             |                                              | ~                                               |                                                                          |                                 |   |
|                                   |                                                                                                    |                                                            | anu: :                                                                | - ทั้งหมด -             |                                              |                                                 | $\times$ $\bot$                                                          |                                 |   |
|                                   |                                                                                                    |                                                            | คำคันหา :                                                             |                         |                                              | ٩                                               |                                                                          |                                 |   |
|                                   |                                                                                                    |                                                            | ส่งออกข้อมูล :                                                        | 📄 alvaaniilaiya E       | ccel                                         |                                                 |                                                                          |                                 |   |
|                                   |                                                                                                    |                                                            |                                                                       |                         |                                              | $\times$                                        |                                                                          |                                 |   |
|                                   |                                                                                                    |                                                            |                                                                       |                         |                                              |                                                 |                                                                          |                                 |   |
| * ເພີ່ມໃໝ່                        | 🗎 ລນບັກຮ້ອນ 🛛 😃 ປດ                                                                                                    | สถานะนักเรียบ                                              | ม 🕛 เปิดสภาษณ์กรียม                                                   |                         |                                              |                                                 |                                                                          |                                 |   |
| + เพิ่มไหม่<br>เลขที่             | 🗎 ลมนักเรียม 🛛 ปี ปัด<br>รหัสประจำด้ว                                                                                                    | สถานะนักเรียง<br>คำนำหน้า                                  | bilaamuutinisku<br>So-unuanja                                         | ประวัติยำระ             | ประเภทนักเรียน                               | บิการศึกษา                                      | ระดับขึ้น                                                                | ห้อง                            | a |
| (* เพิ่มใหม่<br>เลขที่<br>1       | ອ້ອມບັກຮັບ ປີ ປດ<br>ຣາເັສປຣະຈຳຕັວ<br>44999                                                                                                    | สถานะนักเรีย<br>คำนำหน้า<br>เด็กชาย                        | () เป็กสถามนักเรียม<br>ธ่อ-มามสกุล<br>สมราย ไออ์                      | ປຣະວັດີຢ່າຣ:<br>        | ประเภทนักเรียน<br>EP ม.3                     | ปีการศึกษา<br>2565                              | ระดับชั้น<br>มัธยมศึกษาปีที่ 2                                           | ห้อง<br>ม.2/1                   | a |
| + เพิ่มไหม่<br>เลขที่<br>1<br>4   | <b>auúnšuu () Uo</b><br>skauls:sóndo<br>44999<br>9999999999999                                                                                                    | สถานะนักเรีย<br>คำนำหน้า<br>เด็กชาย<br>เด็กชาย             | (ปี เมืองสามหน้าเชียม<br>ชื่อ-นามสกุล<br>สมชาย ไอด์<br>พอญพงศ์ นุญหรี | ประวัติอำระ<br>         | Us:innüniSeu<br>EP IJ.3<br>EP IJ.3           | <u>ปีการศึกษา</u><br>2565<br>2565               | ระดับชิ้น<br>มัธยมศึกษาปีที่ 2<br>มัธยมศึกษาปีที่ 2                      | ห้อง<br>ม.2/1<br>ม.2/2          | ē |
| + พับไหม<br>เลขที่<br>1<br>4<br>5 | ව<br>සංකානයක්තර<br>පරිදු<br>පරිද<br>පරිද<br>පරි<br>පරිද<br>පරිද<br>පරිද<br>පරිද<br>පරිද<br>පරිද<br>පරිද<br>පරිද<br>පරිද<br>පරිද<br>පරිද<br>පරිද<br>පරිද<br>පරිද<br>පරිද<br>පරිද<br>පරිද<br>පරිද<br>පරිද<br>පරිද<br>පරිද<br>පරිද<br>පරිද<br>පරිද<br>පරිද<br>පරිද<br>පරිද<br>පරිද<br>පරිද<br>පරිද<br>පරිද<br>පරිද<br>පරිද<br>පරිද<br>පරි<br>පරි<br>පරි<br>පරි<br>පරි<br>පරි<br>පරි<br>පරි | สถานะนักเรียง<br>คำนำหน้า<br>เด็กชาย<br>เด็กชาย<br>เด็กชาย | (                                                                     | Us=388hs=               | ประเภทนักเรียน<br>EP ม.3<br>EP ม.3<br>EP ม.3 | <mark>ปีการศึกษา</mark><br>2565<br>2565<br>2565 | ระดับชั้น<br>มัธยมศึกษาปีที่ 2<br>มัธยมศึกษาปีที่ 2<br>มัธยมศึกษาปีที่ 2 | ห้อง<br>ม.2/1<br>ม.2/2<br>ม.2/2 |   |

0

| มารักการียน      |                                                    |                      |           |   |
|------------------|----------------------------------------------------|----------------------|-----------|---|
| ปีการศึกษา :     | 2565 🗸                                             |                      |           |   |
| รหัสนักเรียน :   | •                                                  |                      |           |   |
| เลขที่ :         | •                                                  |                      |           |   |
| คำนำหน้า :       | - เลือก - 🗸 ชื่อ :                                 | u                    | มามสกุล : | * |
|                  | ต้องเลือก<br>ต้องป้อน<br>ต้องป้อน                  |                      |           |   |
| ระดับชั้น :      | - เลือก - 🗸 🔹 🔹                                    |                      |           |   |
| ห้องเรียน :      | - เลือก - 🗸 🗙                                      |                      |           |   |
| ประเภทนักเรียน : | ต้องเลือก<br>- เลือก -<br>ต้องเลือก                | <b>v</b> *           |           |   |
|                  | <b>บันทึก</b> <mark>บันทึกและเพิ่มข้อมูลใหม</mark> | <mark>j</mark> eniãn |           |   |

#### จากนั้นป้อนข้อมูลนักเรียนตามแบบฟอร์มให้ครบทุกช่องได้ ดังรูป

เมื่อป้อนข้อมูลเสร็จให้กดปุ่มบันทึกสีเขียว เพื่อกลับสู่หน้าข้อมูลนักเรียนทั้งหมดหน้าแรกที่ผ่านมา ก่อนหน้านี้ถ้าจะเพิ่มคนต่อไปต้องกดปุ่มเพิ่มใหม่สีฟ้าอีกที แต่ถ้ากดบันทึกและเพิ่มข้อมูลใหม่สีเหลือง จะ สามารถเพิ่มนักเรียนคนที่ 2 คนที่ 3 ฯลฯ ต่อ ๆ ไปได้เลยจากหน้านี้ต่อไปเรื่อย ๆ จนครบทุกคนโดยไม่ต้อง กลับไปหน้าแรกแล้วกดปุ่มเพิ่มใหม่สีฟ้าเข้ามาอีกที จะเพิ่มได้เร็วกว่า แต่ได้ผลลัพธ์เหมือนกันครับ

จากนั้นลองทดสอบความถูกต้องของใบ PayIn ได้ที่เมนู *พิมพ์ออกรายงาน -> PayIn ใบ*แจ้ง

**ชำระเงินผ่านธนาคาร** ตรวจสอบการตั้งค่าต่าง ๆ ได้ตามต้องการ เช่นเปิด-ปิดการชำระ ให้ระดับชั้นไหนเข้า มาค้นหาข้อมูลได้บ้าง หรือใช้ข้อมูลใบเสร็จอะไรบ้างในการรวมเงินเพื่อให้นักเรียนชำระ ต้องการให้นักเรียน เลือกเทอม / ปี อื่น ๆ ได้หรือไม่ สามารถตั้งค่าได้ตามความต้องการได้เลยครับ เสร็จสิ้นกระบวนการแล้วครับ

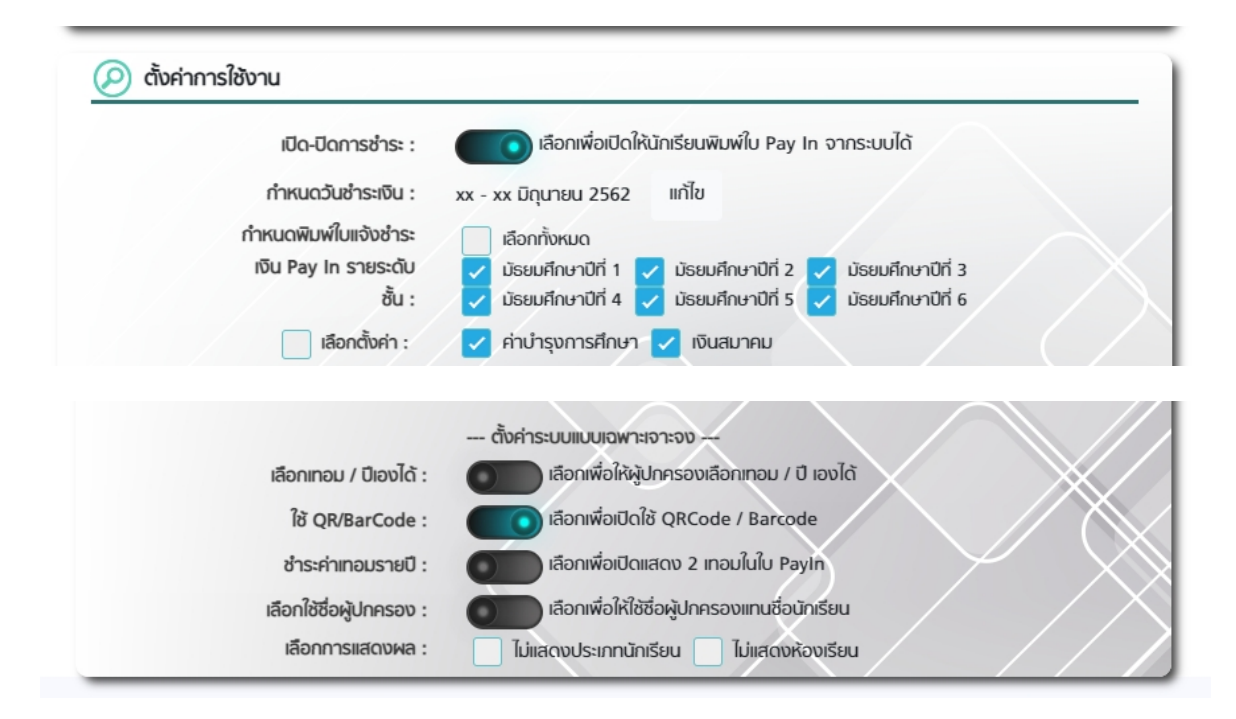